**Instruction Manual** 

# HI 2222

# pH/mV/°C Bench Meter with Calibration Check

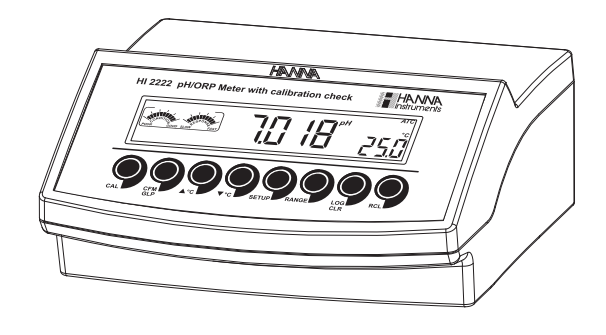

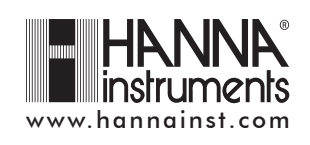

#### Dear Customer,

Thank you for choosing a Hanna Instruments product. Please read this instruction manual carefully before using this instrument. This manual will provide you with the necessary information for correct use of this instrument, as well as a precise idea of its versatility. If you need additional technical information, do not hesitate to e-mail us at tech@hannainst.com.

## WARRANTY

**HI 2222** is guaranteed for two years against defects in workmanship and materials when used for their intended purpose and maintained according to instructions. The electrodes and the probes are guaranteed for a period of six months. This warranty is limited to repair or replacement free of charge.

Damage due to accidents, misuse, tampering or lack of prescribed maintenance are not covered.

If service is required, contact the dealer from whom you purchased the instrument. If under warranty, report the model number, date of purchase, serial number and the nature of the problem. If the repair is not covered by the warranty, you will be notified of the charges incurred. If the instrument is to be returned to Hanna Instruments, first obtain a Returned Goods Authorization number from the Technical Service department and then send it with shipping costs prepaid. When shipping any instrument, make sure it is properly packaged for complete protection.

## TABLE OF CONTENTS

| WARRANTY                                               | . 2 |
|--------------------------------------------------------|-----|
| PRELIMINARY EXAMINATION                                | . 3 |
| GENERAL DESCRIPTION                                    | . 3 |
| FUNCTIONAL DESCRIPTION                                 | . 4 |
| HI 2222 SPECIFICATIONS                                 | . 5 |
| OPERATIONAL GUIDE                                      | . 6 |
| pH CALIBRATION                                         | . 9 |
| ENHANCED CALIBRATION MESSAGES                          | 13  |
| ELECTRODE CONDITION & ELECTRODE RESPONSE TIME          | 15  |
| PH BUFFER TEMPERATURE DEPENDENCE                       | 16  |
| GOOD LABORATORY PRACTICE (GLP)                         | 17  |
| LOGGING                                                | 19  |
| SETUP                                                  | 22  |
| TEMPERATURE CALIBRATION (for technical personnel only) | 25  |
| mV CALIBRATION (for technical personnel only)          | 26  |
| PC INTERFACE                                           | 27  |
| ELECTRODE CONDITIONING & MAINTENANCE                   | 31  |
| TROUBLESHOOTING GUIDE                                  | 34  |
| TEMPERATURE CORRELATION FOR pH SENSITIVE GLASS         | 35  |
| ACCESSORIES                                            | 36  |
| RECOMMENDATIONS FOR USERS                              | 39  |

## PRELIMINARY EXAMINATION

Remove the instrument from the packing material and examine it carefully to make sure that no damage has occurred during shipping. If there is any damage, notify your Dealer or the nearest Hanna Customer Service Center. Each instrument is supplied complete with:

- HI 1048P Glass-body Combination pH Electrode with 1 m (3.3 ") cable
- HI 7662 Temperature Probe
- HI 76404N Electrode Holder
- pH 3.00 & 7.01 Buffer Solutions (20 mL each)
- HI 700365 Cleaning Solution for wine deposits (2x20 mL)
- HI 700636 Cleaning Solution for wine stains (2x20 mL)
- HI 7082 Electrode Refiling Solution (30 mL)
- 12 VDC Power Adapter
- Instruction Manual
- <u>Note</u>: Save all packing material until you are sure that the instrument functions correctly. All defective items must be returned in the original packing with the supplied accessories.

## **GENERAL DESCRIPTION**

HI 2222 is a logging microprocessor-based pH/ORP/temperature bench meters with Calibration Check.

Calibration Check performs a set of diagnostic tests during calibration using the history of electrode slope and offset to detect problems that can cause loss of accuracy.

Calibration Check Features are:

• Enhanced Calibration Messages

During calibration the user is warned if one or more parameters are not suitable to perform an accurate calibration.

• Electrode Condition on LCD Display

Determined from the electrode offset and slope.

• Electrode response time on LCD Display

Determined from electrode performance during calibration.

Other features include: up to two point calibration with seven memorized buffers (1.68, 3.00, 6.86, 7.01, 9.18, 10.01 and 12.45 pH), logging up to 100 samples, GLP, calibration due alarm, pH reading with manual or automatic temperature compensation and PC software interface.

## FUNCTIONAL DESCRIPTION

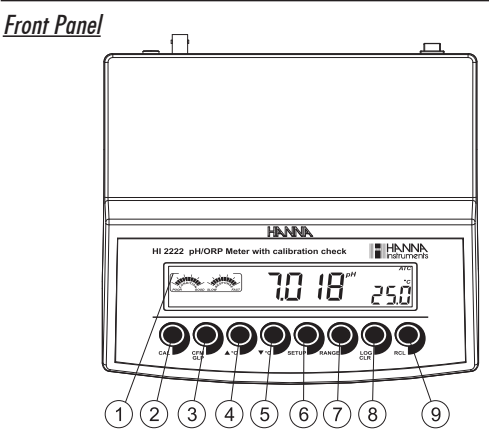

Rear Panel

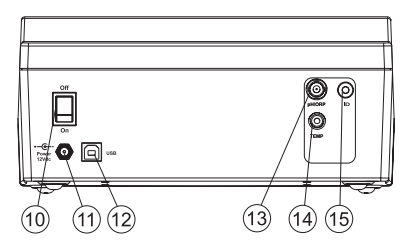

- 1) Liquid Crystal Display (LCD).
- 2) CAL key, to enter and exit calibration mode.
- 3) **CFM/GLP** key, to confirm calibration, different values or to display Good Laboratory Practice information.
- 4) A °C key, to manually increase temperature value or other parameters.
- 5) 🖝 °C key, to manually decrease temperature value or other parameters.
- 6) **SETUP** key, to enter/exit SETUP mode.
- RANGE key, to select measurement range, switch to focused data in SETUP or toggle between buffer value and temperature during calibration.
- LOG/CLR key, to store a value into memory, to clear pH calibration, or to delete log records.
- 9) RCL key, memory recall.
- 10) ON/OFF switch.
- 11) Power supply socket.
- 12) USB connector.
- 13) BNC electrode connector.
- 14) Temperature probe socket.
- 15) Electrode reference socket.

## HI 2222 SPECIFICATIONS

|                           | —2.00 to 16.00 pH                                                                   |  |  |
|---------------------------|-------------------------------------------------------------------------------------|--|--|
| Range                     | ±699.9 mV                                                                           |  |  |
| Kunge                     | ±2000 mV                                                                            |  |  |
|                           | -20.0 to 120.0 °C                                                                   |  |  |
|                           | 0.01 pH                                                                             |  |  |
| Resolution                | 0.1 mV (±699.9 mV)<br>1 mV (±2000 mV)                                               |  |  |
|                           | 0.1 °C                                                                              |  |  |
|                           | ±0.01 pH                                                                            |  |  |
| Accuracy<br>@ 20 °C/68 °F | ±0.2 mV (±699.9 mV)<br>±1 mV (±2000 mV)                                             |  |  |
| -                         | ±0.2 °C<br>excluding probe error                                                    |  |  |
| Calibration Check         | Yes                                                                                 |  |  |
| Computer Interface        | Opto-isolated USB                                                                   |  |  |
| pH Calibration            | Up to 2 points, 7 buffers available<br>(1.68, 3.00, 6.86, 7.01, 9.18, 10.01, 12.45) |  |  |
| Logging                   | 100 points                                                                          |  |  |
| Temperature Compensation  | Manual or Automatic from:<br>—20.0 to 120.0 °C (—4.0 to 248.0 °F)                   |  |  |
| pH Electrode              | HI 1048P glass body, single junction refillable cell, BNC + pin (included)          |  |  |
| Temperature Probe         | HI 7662 stainless steel probe (included)                                            |  |  |
| Input Impedance           | 10 <sup>12</sup> ohm                                                                |  |  |
| Power Supply              | 12 VDC adapter (included)                                                           |  |  |
| Dimensions                | 235 x 222 x 109 mm (9.2 x 8.7 x 4.3")                                               |  |  |
| Weight                    | 1.3 Kg (2.9 lb);<br>kit with holder 2.1 Kg (4.6 lb)                                 |  |  |
| Environment               | 0 — 50 °C (32 — 122 °F)<br>max RH 95 % non condensing                               |  |  |
| Warranty                  | 2 years                                                                             |  |  |

#### OPERATIONAL GUIDE

#### **POWER CONNECTION**

Plug the 12 VDC adapter into the power supply socket.

- <u>Notes</u>: These instruments use non volatile memory to retain the pH, mV, temperature calibrations and all other settings, even when unplugged.
  - Make sure a fuse protects the mains line.

#### **ELECTRODE AND PROBE CONNECTIONS**

For HANNA P Type pH or ORP electrodes (with internal reference) connect the electrode's BNC to the socket on the back of the instrument and the pin to the reference socket.

<u>Note</u>: Electrode condition and response information is displayed on the bar graph gauges during the day the calibration is performed, only if HANNA P type (PIN) electrodes are used.

If the electrode is not recognized as a HANNA P type electrode, the bar graph gauges will blink (25 seconds OFF, 4 seconds ON, full bar graph).

For temperature measurement and automatic temperature compensation connect the temperature probe to the appropriate socket.

#### **INSTRUMENT START-UP**

- Turn the instrument on by pressing the ON/OFF switch located on the rear panel.
- All LCD tags are displayed and a beep is sounded while the instrument performs a self test.

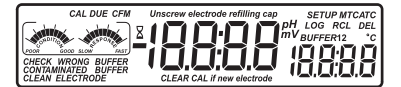

- The instrument will display "LoAd" message and "\Z" blinking until initialization is complete.
- The "Unscrew electrode refilling cap" message reminds the user to loosen or remove the electrode refilling cap to improve the electrode's response time.
- The instrument automatically defaults to pH measurement mode unless a HANNA P type ORP electrode is detected.

#### **ph measurement**

Make sure the instrument has been calibrated before taking pH measurements.

• Submerse the tip of a properly conditioned electrode (see page 31) and the temperature probe approximately 3 cm (11/4") into the sample to be tested and stir gently.

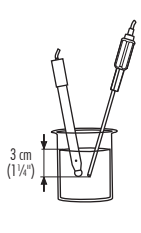

Allow time for the electrode to stabilize.

 The pH is displayed on the primary LCD and the temperature on the secondary LCD.

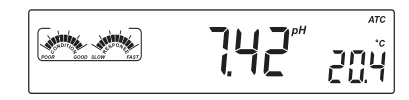

- The pH reading is out of range, the closest full-scale value will be displayed blinking on the primary LCD.
- It is also possible to view the mV reading by pressing the RANGE key.

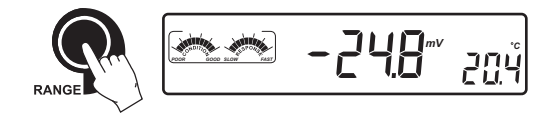

If measurements are taken successively in different samples, it is recommended to rinse the electrode thoroughly with deionized water or tap water and then with some of the next sample to prevent cross-contamination.

The pH reading is affected by temperature. In order to measure the pH accurately, this temperature effect must be compensated for. To use the Automatic Temperature Compensation feature, connect and submerse the HI 7662 temperature probe into the sample as close to the electrode as possible and wait for a few minutes.

If the temperature of the sample is known, manual temperature compensation can be used by disconnecting the temperature probe.

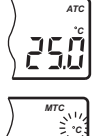

The display will show the last recorded temperature reading with the "°C" symbol blinking.

The temperature can now be adjusted with the **ARROW** keys (from -20.0 °C to 120.0 °C).

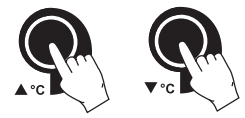

#### **ORP MEASUREMENTS**

An optional ORP electrode must be used to perform ORP measurements (see Accessories).

Oxidation-Reduction Potential (REDOX) measurements provide the quantification of the oxidizing or reducing power of the tested sample. The surface of the ORP electrode must be clean and smooth in order to obtain an accurate measurement.

Pretreatment solutions are available to condition the electrode and speed up the response time.

- The instrument automatically defaults to the mV measurement mode if HANNA P type ORP electrode is detected.
- Submerse the ORP electrode tip (3 cm/1¼") into the sample. Allow a few minutes for the reading to stabilize.

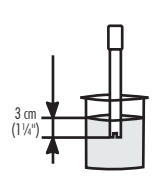

• The instrument displays the mV reading on the primary LCD.

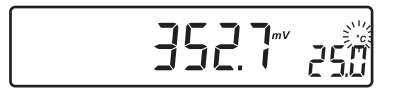

• If the reading is out of range, the closest full-scale value will be displayed blinking on the primary LCD.

#### TAKING TEMPERATURE MEASUREMENTS

Connect the **HI 7662** temperature probe and turn the instrument on. Dip the temperature probe into the sample and allow the reading on the secondary LCD to stabilize.

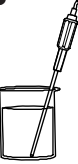

## **pH** CALIBRATION

Calibrate the instrument frequently, especially if high accuracy is required. For best results and constant display of electrode condition and electrode response on the bar graph gauges, daily calibration is recommended.

The instrument should be re-calibrated:

- Whenever the pH electrode is replaced.
- At least once a day.
- After testing aggressive chemicals.
- If high accuracy is required.
- If "CAL DUE" message is displayed during measurement.

Every time you calibrate the instrument use fresh buffers and perform an electrode cleaning procedure (see page 33).

## PREPARATION

Pour small quantities of the buffer solutions into clean beakers. If possible, use plastic or glass beakers to minimize any EMC interferences.

For accurate calibration and to minimize cross-contamination, use two beakers for each buffer solution. One for rinsing the electrode and one for calibration.

#### PROCEDURE

A two-point calibration is recommended, however a one-point calibration will be permitted. Calibration can be performed using the seven memorized buffers:

• pH 1.68, 3.00, 6.86, 7.01, 9.18, 10.01 and 12.45.

#### **TWO-POINT CALIBRATION**

For most applications it is recommended that pH 7.01 or 6.86 buffers be used as the first calibration point and pH 3.00 (for acidic samples) or pH 9.18/10.01 (for alkaline samples) as the second calibration point.

<u>Note</u>: The pH 12.45 buffer is not for general measurement; use only if the sample is very alkaline to avoid sodium error.

- Submerse the pH electrode and the temperature probe approximately 3 cm (11/4") into a buffer solution and stir gently. The temperature probe should be close to the pH electrode.
- Press the CAL key. "CAL" and "pH" tags will be on, and the "CLEAR CAL if new electrode" tag will blink.

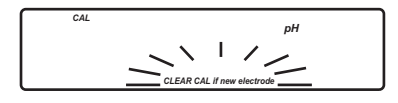

- Press the CLR key if you are using a new electrode or want to clear the calibration history. The instrument will display the "donE" message for a few seconds.
- Press the CAL key, or wait a few seconds to continue.

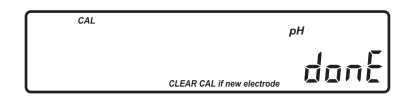

It is very important to clear the calibration history when a new electrode is used because all error and warning messages that appear during calibration depend on the calibration history.

- Note: The "CLEAR CAL if new electrode" will only appear if the instrument has been previously calibrated.
  - The "CAL", "pH" and "BUFFER" tags will appear and the "7.01" buffer will be displayed on the secondary LCD.
  - Press the ARROW keys to select a different buffer value, if necessary.
  - The "Z" tag will blink until the reading has stabilized.

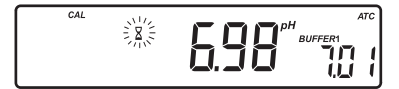

• When the reading is stable and close to the selected buffer, the "CFM" tag will blink and if enabled, an audible signal will sound.

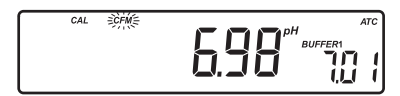

 Press the CFM key to confirm the calibration. The calibrated value will be displayed on the primary LCD and the second expected buffer value on the secondary LCD.

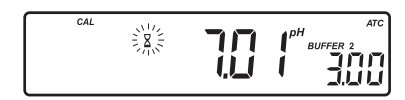

- After the first calibration point is confirmed, submerse the pH electrode and the temperature probe approximately 3 cm (11/4") into the second buffer solution and stir gently. The temperature probe should be close to the pH electrode.
- If necessary, press the ARROW keys to select a different buffer value.
- <u>Note</u>: The instrument will automatically skip the buffer used for the first point. It also skips 6.86 if 7.01 was used, and vice versa. Likewise, it will skip 9.18 if 10.01 has been used, and vice versa.
- The "X" tag will blink on the LCD until the reading is stable.
- When the reading is stable and close to the selected buffer the "CFM" tag will blink.
- Press CFM to confirm calibration.
- The calibrated value is then displayed on the primary LCD and and the third expected buffer value on the secondary LCD.

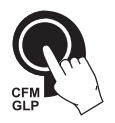

#### **ONE-POINT CALIBRATION**

If the "**Pnt**" option is selected, the new calibration point overrides an existing one. The adjacent slopes will be reevaluated.

If the "**OFFS**" option is selected, an electrode offset correction is performed. The adjacent slopes will remain unchanged.

- Proceed as described in "TWO-POINT CALIBRATION" section.
- Press CAL after the first calibration point was confirmed. The instrument will memorize the one-point calibration data and return to measurement mode.
- <u>Notes</u>: To clear calibration parameters for all uncalibrated buffers starting with current buffer, press **CLR**. The calibration will continue from the current point. If this procedure is performed while calibrating in the first calibration point, the instrument returns to measurement mode.
  - Press RANGE to toggle between pH buffer and temperature reading.

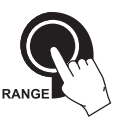

## ENHANCED CALIBRATION MESSAGES

The stored calibration history to used issue error and warning messages during calibration to help ensure the highest accuracy.

As electrode aging is normally a slow process, substantial changes from previous calibrations are likely due to a temporary problem with the electrode or buffers.

#### **ERROR MESSAGES**

Error messages appear if one or all of the calibration parameters are out of accepted windows. Calibration can not continue when these errors are displayed.

#### WRONG BUFFER

This message appears when the difference between the pH reading and the value of the selected buffer is too big. If this error message is displayed, check if you have selected the proper calibration buffer.

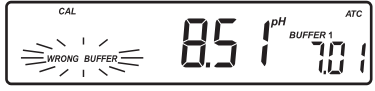

## **CLEAN ELECTRODE**

This error message indicates a bad electrode condition (offset out of accepted window, or slope under the accepted lower limit).

Clean the electrode according to the Cleaning Procedure on page 33 to improve its condition and repeat the calibration. This ensures the removal of film, dirt or deposits on the glass bulb and reference junction.

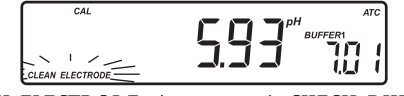

CHECK ELECTRODE alternating with CHECK BUFFER

This error message appears when electrode slope exceeds the highest accepted slope limit. You should check your electrode and use fresh buffer.

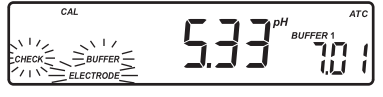

#### ELECTRODE

This message appears if the cleaning procedure performed as a result of the above two messages is found by the instrument to be unsuccessful. Replace the electrode.

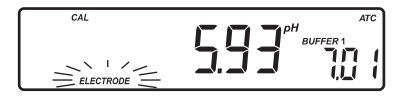

#### **BUFFER TEMPERATURE**

This message appears if the temperature of the buffer is outside the defined buffer temperature range.

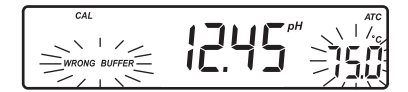

#### WARNING MESSAGES

During calibration, the Calibration Check feature analyzes the electrode calibration history and warns the user when problems have been detected. It is possible to over ride the warning messages and confirm the calibration but it is not recommended.

#### **CLEAN ELECTRODE**

This warning appears during Calibration Check for the second calibration buffer when the instrument has detected a small variation of offset or both offset and slope parameters. This variation may result from dirt on the electrode. Refer to the electrode cleaning procedure. This ensures the removal of film, dirt or deposits on the glass bulb and reference junction.

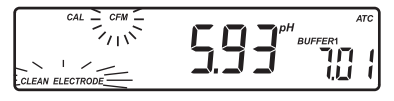

#### **CLEAN ELECTRODE** alternating with **CHECK BUFFER**

This warning appears during Calibration Check in the first calibration buffer as a result of unacceptable offset variation or in the second calibration buffer as a result of unacceptable slope variation. This variation may result from dirt on the electrode or contaminated buffer. Refer to the electrode cleaning procedure or use fresh buffer.

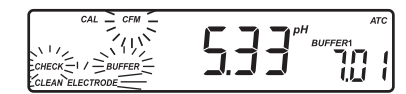

#### **CONTAMINATED BUFFER**

This warning message appears in order to alert that the buffer could be contaminated. Refresh your buffer and continue the calibration procedure.

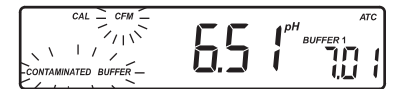

## ELECTRODE CONDITION & ELECTRODE RESPONSE TIME

When using an appropriate HANNA P Type BNC electrode with pin, HI 2222 will assess electrode condition and response time during each calibration, the calibration status is displayed for the rest of the day.

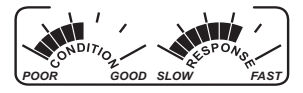

The response gauge is a function of the stabilization time between the first and second calibration buffers. These gauges reflect electrode performance and should be expected to slowly decrease over the life of the electrode.

The condition gauge show the electrode's condition at the time of calibration only.

For a continuous display of electrode condition and response daily calibration is necessary. This information can also be viewed in the GLP data.

If the instrument is not calibrated, the calibration history was deleted it has been calibrated only at one point, the two-point calibration was not performed using pH 7.01 and pH 3.00 buffers, the electrode condition and the electrode response gauges will be empty.

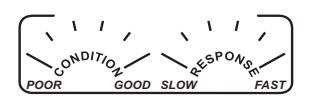

When the instrument cannot evaluate the electrode response, the electrode response gauge will be empty.

If the electrode is in a very poor condition the first condition segment will blink.

If electrode response is very slow the first response segment will blink.

## pH BUFFER TEMPERATURE DEPENDENCE

The temperature has an effect on pH. The calibration buffer solutions are affected by temperature changes to a lesser degree than normal solutions. During calibration the instrument will automatically calibrate to the pH value corresponding to the measured or set temperature.

| TE | MP  | pH BUFFERS |      |      |      |      |       |       |
|----|-----|------------|------|------|------|------|-------|-------|
| °C | ٩F  | 1.68       | 3.00 | 6.86 | 7.01 | 9.18 | 10.01 | 12.45 |
| 0  | 32  | 1.67       | 3.08 | 6.98 | 7.13 | 9.46 | 10.32 | 13.38 |
| 5  | 41  | 1.67       | 3.06 | 6.95 | 7.10 | 9.39 | 10.24 | 13.18 |
| 10 | 50  | 1.67       | 3.04 | 6.92 | 7.07 | 9.33 | 10.18 | 12.99 |
| 15 | 59  | 1.67       | 3.02 | 6.90 | 7.05 | 9.27 | 10.12 | 12.80 |
| 20 | 68  | 1.68       | 3.01 | 6.88 | 7.03 | 9.22 | 10.06 | 12.62 |
| 25 | 77  | 1.68       | 3.00 | 6.86 | 7.01 | 9.18 | 10.01 | 12.45 |
| 30 | 86  | 1.68       | 3.00 | 6.85 | 7.00 | 9.14 | 9.96  | 12.29 |
| 35 | 95  | 1.69       | 3.00 | 6.84 | 6.99 | 9.11 | 9.92  | 12.13 |
| 40 | 104 | 1.69       | 2.99 | 6.84 | 6.98 | 9.07 | 9.88  | 11.98 |
| 45 | 113 | 1.70       | 2.99 | 6.83 | 6.98 | 9.04 | 9.85  | 11.83 |
| 50 | 122 | 1.71       | 3.00 | 6.83 | 6.98 | 9.01 | 9.82  | 11.70 |
| 55 | 131 | 1.72       | 3.00 | 6.84 | 6.98 | 8.99 | 9.79  | 11.57 |
| 60 | 140 | 1.72       | 3.00 | 6.84 | 6.98 | 8.97 | 9.77  | 11.44 |
| 65 | 149 | 1.73       | 3.00 | 6.84 | 6.99 | 8.95 | 9.76  | 11.32 |
| 70 | 158 | 1.74       | 3.00 | 6.85 | 6.99 | 8.93 | 9.75  | 11.21 |
| 75 | 167 | 1.76       | 3.01 | 6.86 | 7.00 | 8.91 | 9.74  | 11.10 |
| 80 | 176 | 1.77       | 3.01 | 6.87 | 7.01 | 8.89 | 9.74  | 11.00 |
| 85 | 185 | 1.78       | 3.01 | 6.87 | 7.02 | 8.87 | 9.74  | 10.91 |
| 90 | 194 | 1.79       | 3.00 | 6.88 | 7.03 | 8.85 | 9.75  | 10.82 |
| 95 | 203 | 1.81       | 3.00 | 6.89 | 7.04 | 8.83 | 9.76  | 10.73 |

During calibration the instrument will display the pH buffer value at 25  $^{\circ}\!\mathrm{C}.$ 

## GOOD LABORATORY PRACTICE (GLP)

GLP is a set of functions that allows the storage and retrieval of data regarding the maintenance and status of the electrode.

All data regarding the last calibration is stored for the user to review when necessary.

#### **EXPIRED CALIBRATION**

This instrument allow the user to set the number of days before the next required calibration. This value can be set from 1 to 7 days. The default setting is OFF (disabled).

The "CAL DUE" will blink to warn the user that the instrument should be recalibrated.

For example, if a 4 days time out has been selected, the instrument will issue the alarm exactly 4 days after the last calibration.

If the expiration value is changed (e.g. to 5 days), then the alarm will be immediately recalculated and appear 5 days after the last calibration.

- <u>Notes</u>: If the instrument was not calibrated, or if the calibration history was deleted, the "CAL DUE" message will be displayed even if this feature is disabled in the SETUP menu.
  - If the instrument was calibrated using an electrode with pin and the electrode is changed with an electrode without pin or vice-versa "CAL DUE" will blink. This feature helps ensure use of a calibrated instrument.

## **ph CALIBRATION DATA**

Calibration data is stored automatically after a successful calibration. To view the pH calibration data, press the **GLP** key when the instrument is in pH measuring mode.

The instrument will display the time of the last calibration.

Use the **ARROW** keys to scroll through the calibration data:

• The time (hh:mm).

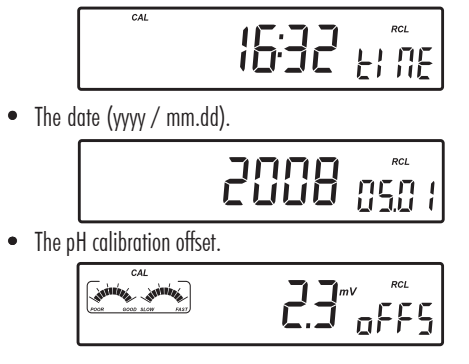

• The pH calibration slope in mV/pH normalized to 25 °C (the percentage is referred to the ideal value of 59.16 mV/pH).

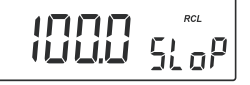

- Note: If you calibrate using electrodes with pin the electrode condition and response gauges appear while the offset and slope are displayed.
- The pH calibration buffers in calibrating order and with the selected resolutions used during calibration.

The first pH calibration buffer:

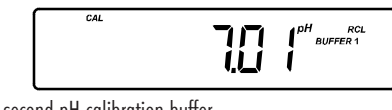

The second pH calibration buffer:

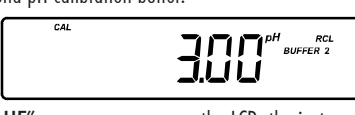

• If "no bUF" message appears on the LCD, the instrument informs you that the calibration was performed with less than two buffers.

| no bur | NL. |    | RCL |
|--------|-----|----|-----|
|        |     | ΠO | ЬUF |

• Calibration Expiration status:

- if disabled.

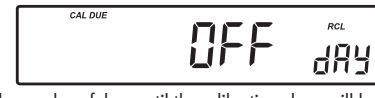

- or the number of days until the calibration alarm will be displayed,

CAL DU RCL 5 dRY

RCL

- or if expired (7 days ago).

• The instrument ID.

- Notes: Press GLP to return to measurement mode.
  - If calibration has not been performed, the instruments display "no CAL" message blinking.

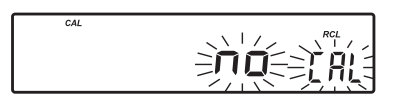

## LOGGING

Up to 100 logged samples can be stored into memory.

#### LOGGING THE CURRENT DATA

To store the current reading into memory press the **LOG** key while in measuring mode.

The instrument will display the current date (mm.dd) on the primary LCD, the record number on the secondary LCD and the "LOG" tag will blink for a few seconds (see example below: record No. 27 dated July 14):

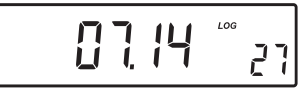

If there are less than 5 memory locations remaining, the record number and the "Lo" message will be displayed, to alert the user.

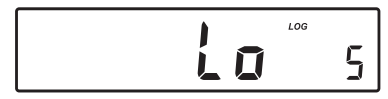

If the log space is full, the "FULL LOG" message will be displayed and no more data will be saved.

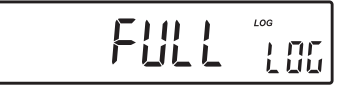

Along with the current measurement, the date, time, mV value, temperature and calibration data is stored. If a HANNA P Type ORP electrode is used pH information is not stored.

#### **VIEW LOGGED DATA**

Press **RCL** while in measurement mode to retrieve the stored information. If no data was logged, the instrument displays:

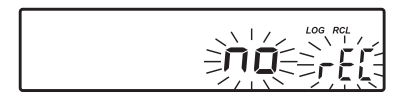

The instrument will display the logged measurement value on the primary LCD and the record number on the secondary LCD, along with the "LOG" and "RCL" tags.

<u>Note</u>: The "LOG" and "RCL" tags remain on LCD while in memory recall mode.

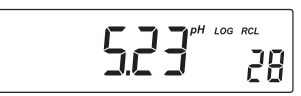

Press the RCL key to return to measurement mode.

Press the **ARROW** keys to scroll between same parameter for different records:

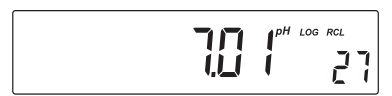

Press the **RANGE** key to view additional data:

 The mV value on the primary LCD and the temperature on the secondary LCD.

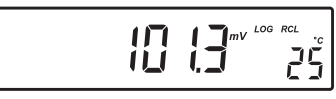

 The year on the primary LCD and the month and day on the secondary LCD.

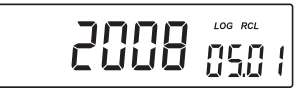

 The hour and minutes on the primary LCD and the record number on the secondary LCD.

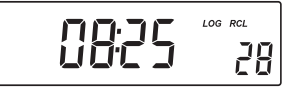

 The calibration offset on the primary LCD and the "oFFS" message on the secondary LCD.

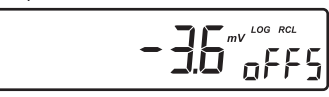

 The calibration slope on the primary LCD and the "SLoP" message on the secondary LCD.

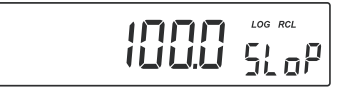

- <u>Note</u>: On the screens where record number is not displayed press the SETUP key to display the record number.
- To delete records press CLR key. The "dEL" message will be displayed on the primary LCD and the selected record on the secondary LCD. The "CFM" and the "DEL" tags will blink:

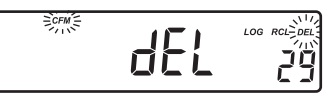

Press the ARROW keys to change the selected record.

To delete all records press the **SETUP** key, "**ALL**" tag will appear on the secondary LCD.

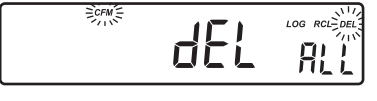

Press the **CFM** key to confirm the deleting of the selected record, or all records. Instrument will display on the primary LCD the "**nuLL**" message.

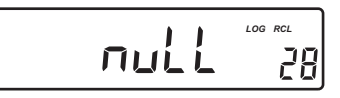

- <u>Notes</u>: The **RANGE** key has no effect if "**nuLL**" record message is displayed on the first LCD line.
  - You can skip this message by selecting an undeleted record using the ARROW keys.
  - The instrument optimizes the usage of the memory when it returns to measurement mode after a deleting operation is performed. This will change the record numbers of logged data. During this operation the "S" tag will blink.
  - If all the records are deleted the instrument returns to the measuring mode.
  - After the LOG key is pressed or "dEL" is confirmed the instrument will display the amount of free log space for about one second (example: 25 records free).

#### SETUP

Setup mode allows viewing and modification of the following parameters:

- Calibration Expiration Alarm
- Current Time (hour & minute)
- Current Date (year, month & day)
- Beep Status
- Instrument ID
- Temperature Unit

To enter the Setup mode press the **SETUP** key while the instrument is in measuring mode. Press **SETUP** key to exit SETUP mode.

Select a parameter with the **ARROW** keys.

Press the **CAL** key to change a parameter value. The selected parameter will start blinking.

Press the RANGE key to toggle between the displayed parameters.

Press the **ARROW** keys to increase or decrease the displayed value.

Press the **CFM** key to save the modified value or the **CAL** key to escape without saving.

#### **CALIBRATION EXPIRATION ALARM**

Press the CAL key when the calibration expiration is displayed. Calibration time out ("OFF" or "1" to "7" days) will begin blinking.

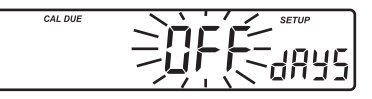

Press the **ARROW** keys to change the calibration expiration value. Press the **CFM** key to save the modified calibration expiration value or press the **CAL** key to cancel without saving the calibration expiration.

#### **CURRENT TIME**

Press the **CAL** key when the current time is displayed. The hour will start blinking.

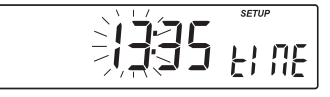

Press the **ARROW** keys to change the hour.

Press the **RANGE** key. The minutes will start blinking.

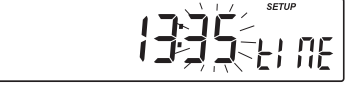

Press the **ARROW** keys to change the displayed value. Press the **CFM** key to save the modified value or press the **CAL** key to escape without saving.

#### **CURRENT DATE**

Press the **CAL** key when the current date is displayed. The year will start blinking.

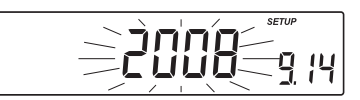

Press the **ARROW** keys to change the year. Press the **RANGE** key. The month will start blinking.

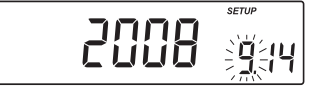

Press the **ARROW** keys to change the month. Press the **RANGE** key. The day will start blinking.

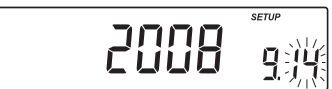

Press the **ARROW** keys to change the day.

Press the **CFM** key to save the modified value or press the **CAL** key to escape without saving.

## **BEEP STATUS**

Press CAL when the beep status is displayed. Beep status ("On" or "OFF") will start blinking.

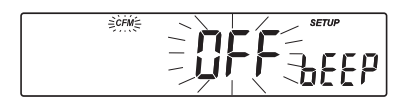

Press the **ARROW** keys to change the beep status (On or OFF). Press **CFM** to save the modified beep status.

Press CAL to escape without saving.

When enable, beep sounds as a short beep every time a key is pressed or when the calibration can be confirmed.

A long beep alert that the pressed key is not active or a wrong condition is detected while in calibration.

## INSTRUMENT ID

Press the **CAL** key when "**InId**" is displayed. The instrument ID ("**0000**" to "**9999**") will begin blinking.

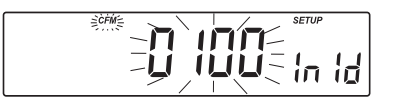

Press the **ARROW** keys to change the instrument ID value.

Press the **CFM** key to save the modified instrument ID value or press the **CAL** key to cancel without saving the instrument ID.

<u>Note</u>: The instrument ID is downloaded to a PC as part of a logged data set to identify it's origin.

#### **TEMPERATURE UNIT**

Press  ${\bf CAL}$  when "tenP" is displayed. The temperature unit will start blinking.

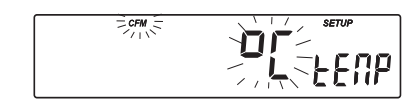

Press the **ARROW** keys to change the option. Press **CFM** to save the modified temperature unit.

Press CAL to escape without saving.

## **TEMPERATURE CALIBRATION** (for technical personnel only)

All the instruments are factory calibrated for temperature.

Hanna's temperature probes are interchangeable and no temperature calibration is needed when they are replaced.

If the temperature measurements are inaccurate, temperature recalibration should be performed.

For an accurate recalibration, contact your dealer or the nearest Hanna Customer Service Center, or follow the instructions below.

- Prepare a vessel containing ice and water and another one containing hot water (around 50 °C). Place insulation material around the vessels to minimize temperature changes.
- Use a calibrated thermometer with a resolution of 0.1 °C as a reference thermometer.
- With the instrument off, press and hold down the CFM & SETUP keys, then power on the instrument. The "CAL" tag will appear and the secondary LCD will show "0.0 °C".

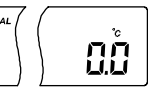

- Submerse the temperature probe in the vessel with ice and water as near as possible to the reference thermometer. Allow a few seconds for the probe to stabilize.
- Use the ARROW keys to set the reading on the secondary LCD to that
  of ice and water, measured by the reference thermometer. When the
  reading is stable and close to the selected calibration point, "READY"
  tag will appear and "CFM" tag will blink.
- Press CFM to confirm. The secondary LCD will show "50.0 °C".

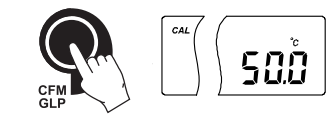

- Submerse the temperature probe in the second vessel as near as possible to the reference thermometer. Allow a few seconds for the probe to stabilize.
- Use the ARROW keys to set the reading on the secondary LCD to that of the hot water.

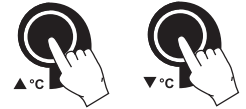

 When the reading is stable and close to the selected calibration point, "READY" tag will appear and "CFM" tag will blink.

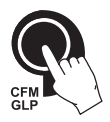

- Press **CFM** to confirm. The instrument returns to measurement mode.
- <u>Note</u>: If the reading is not close to the selected calibration point, "WRONG" tag will blink. Change the temperature probe and restart calibration.

## mV CALIBRATION (for technical personnel only)

All the instruments are factory calibrated for mV.

Hanna's ORP electrodes are interchangeable and no mV calibration is needed when they are replaced.

If the mV measurements are inaccurate, mV recalibration should be performed.

For an accurate recalibration, contact your dealer or the nearest Hanna Customer Service Center, or follow the instructions below.

A two-point calibration can be performed at 0.0 mV and 1800.0 mV.

- Attach to the BNC connector a mV simulator with an accuracy of  $\pm 0.1$  mV.
- With the instrument off, press and hold down the CAL & v°C keys, then power on the instrument. The "CAL" tag will appear and the secondary LCD will show "0.0 mV".
- Set 0.0 mV on the simulator.
  - When the reading is stable and close to the selected calibration point, "**READY**" tag will appear and "**CFM**" tag will blink.
- Press CFM to confirm. The secondary LCD will display "1800 mV".
- Set 1800.0 mV on the simulator. When the reading is stable and close to the selected calibration point, "READY" tag will appear and "CFM" tag will blink.
- Press CFM to confirm. The instrument returns to measurement mode.
- <u>Note</u>: If the reading is not close to the selected calibration point, "WRONG" tag will blink. Verify calibration condition or contact your vendor if you can not calibrate.

## PC INTERFACE

Data transmission from the instrument to the PC can be done with the HI 92000 Windows<sup>®</sup> compatible software (optional). HI 92000 also offers graphing and on-line help feature.

Data can be exported to the most popular spreadsheet programs for further analysis.

To connect your instrument to a PC, use a standard USB cable connector. Make sure that your instrument is switched off and plug one connector to the instrument USB socket and the other to the USB port of your PC.

<u>Note</u>: If you are not using Hanna Instruments **HI 92000** software, please see the following instructions.

#### **SENDING COMMANDS FROM PC**

It is also possible to remotely control the instrument with any terminal program. Use a standard USB cable to connect the instrument to a PC, start the terminal program and set the communication options as follows: 8, N, 1, no flow control, 9600 baud rate.

#### **COMMAND TYPES**

where:

To send a command to the instrument follow the next scheme:

<command prefix> < command > < CR>

| < command | nrefix > | is a | 16 ASCII | character  |
|-----------|----------|------|----------|------------|
|           | hienv~   | is u | TO AJCII | CITATACIEL |

<command> is the command code.

Note: Either small or capital letters can be used.

#### **SIMPLE COMMANDS**

| RNG | Is equivalent to | pressing RANG    |
|-----|------------------|------------------|
|     |                  | processing raine |

- CAL Is equivalent to pressing CAL
- CFM Is equivalent to pressing CFM
- UPC Is equivalent to pressing the UP arrow key
- **DWC** Is equivalent to pressing the **DOWN** arrow key
- LOG Is equivalent to pressing LOG
- RCL Is equivalent to pressing RCL
- SET Is equivalent to pressing SETUP
- CHR xx Change the instrument range according with the parameter value (xx):
  - xx=01 pH range/0.01 resolution
  - xx=02 mV range

The instrument will answer for these commands with:

<STX> <answer> <ETX>

- where:
   <STX> is 02 ASCII code character (start of text)

   <ETX> is 03 ASCII code character (end of text)

   <answer>:

   <ACK> is 06 ASCII code character (recognized command)

   <NAK> is 21 ASCII code character (unrecognized command)

   <CAN> is 24 ASCII code character (corrupted command)
- COMMANDS REQUIRING AN ANSWER

The instrument will answer for these commands with:

<STX> < answer> < checksum> < ETX>

where the checksum is the bytes sum of the answer string sent as 2 ASCII characters.

All the answer messages are with ASCII characters.

- **RAS** Causes the instrument to send a complete set of readings in according with the current range:
  - pH, temperature and mV reading on pH range.
  - mV and temperature reading on mV range
  - The answer string contains:
    - Meter mode (2 chars):
      - 01 pH range (0.01 resolution)
      - 03 mV range
    - Meter status (2 chars of status byte): represents a 8 bit hexadecimal encoding.
      - 0x10 temperature probe is connected
      - 0x01 new GLP data available
      - 0x02 new SETUP parameter
    - Reading status (2 chars): R in range, O over range, U - under range. First character corresponds to the pH range reading. Not for HANNA ORP electrodes with pin. Second character corresponds to mV reading.
    - pH reading on pH range only 7 ASCII chars, including sign and decimal point. Not for HANNA ORP electrodes with pin.
    - mV reading 7 ASCII chars, including sign and decimal point.
    - Temperature reading 8 ASCII chars, with sign and two decimal points, always in °C.

- MDR Requests the instrument model name and firmware code (16 ASCII chars).
- GLP Requests the calibration data record.

The answer string contains:

- GLP status (1 char): represents a 4 bit hexadecimal encoding.
  - 0x01 pH calibration available
- pH calibration data (if available), which contains:
  - the number of calibrated buffers (1 char)
  - the offset, with sign and decimal point (7 chars)
  - the average of slopes, with sign and decimal point (7 chars)
  - the calibration time, yymmddhhmmss (12 chars)
  - buffers information (for each buffer)
    - type (1 char): 0 standard (always 0)
    - status (1 char): N (new) calibrated in last calibration; O (old) - from an old calibration.
    - warnings during calibration (2 chars):
      - 00 no warning
      - 01 clean electrode
      - 04 clean electrode and check buffer
      - 05 contaminated buffer.
    - buffer value, with sign and decimal point (7 chars).
    - calibration time, yymmddhhmmss (12 chars).
  - electrode condition, with sign (3 chars). The "-01" code means not calculated.
  - electrode response with sign (3 chars). The "-01" code means not calculated.
- PAR Requests the setup parameters setting.
  - The answer string contains:
    - Instrument ID (4 chars)
    - Calibration alarm time out (2 chars)
    - SETUP information (2 chars): 8 bit hexadecimal encoding.
      - 0x01 beep ON (else OFF)
      - 0x04 degrees Celsius (else degrees Fahrenheit)
      - 0x08 Offset calibration (else Point calibration)

- NSL Requests the number of logged samples (4 chars).
- LODxxx Requests the xxx<sup>th</sup> record logged data.
- LODALL Requests all Log on demand data.

The answer string contains:

- pH resolution (2 chars): 00 pH 0.001 resolution, 01 pH 0.01 resolution
- pH reading status (1 char): R in range, O over range, U under range
- pH reading with sign and decimal point (7 chars)
- Temperature reading sign and decimal point in °C (7 chars)
- mV reading status (1 char R, O, U)
- mV reading with sing and decimal point (7 chars)
- the logged time, yymmddhhmmss (12 chars)
- the calibration offset with sign and decimal point (7 chars)
- the avarage of slopes with sign and decim al point (7 chars)
- temperature probe presence (1 char)

Errors: • "Err3" is sent if the Log on demand is empty.

- "Err4" is sent if the requested set parameter is not available.
- "Err5" is sent if an argument of the command is not correct.
- "Err6" is sent if the requested range is not available.
- "Err7" is sent if the instrument is in logging mode.
- "Err8" is sent if the instrument is not in measurement mode.
- Invalid commands will be ignored.

## ELECTRODE CONDITIONING & MAINTENANCE

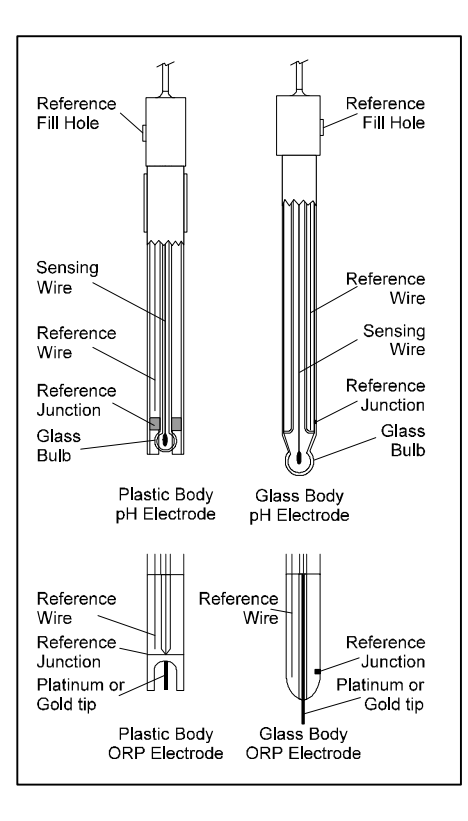

#### **PREPARATION PROCEDURE**

Remove the protective cap of the pH electrode.

DO NOT BE ALARMED IF SALT DEPOSITS ARE PRESENT. This is normal with electrodes. They will disappear when rinsed with water.

During transport, tiny bubbles of air may form inside the glass bulb affecting proper functioning of the electrode. These bubbles can be removed by "shaking down" the electrode as you would do with a glass thermometer.

If the bulb and/or junction is dry, soak the electrode in **HI 70300** or **HI 80300** Storage Solution for at least one hour.

#### For refillable electrodes:

If the filling solution (electrolyte) is more than  $2\frac{1}{2}$  cm (1") below the fill hole, add **HI 7082** or **HI 8082** 3.5M KCl Electrolyte Solution for double junction or **HI 7071** or **HI 8071** 3.5M KCl + AgCl Electrolyte Solution for single junction electrodes.

For faster response, unscrew the fill hole screw during measurements.

#### For AMPHEL® electrodes:

If the electrode does not respond to pH changes, the battery is run down and the electrode should be replaced.

#### MEASUREMENT

Rinse the electrode tip with distilled water. Submerse the tip (3 cm  $/1\frac{1}{4}$ ") in the sample and stir gently for a few seconds.

For a faster response and to avoid cross-contamination of the samples, rinse the electrode tip with a few drops of the solution to be tested, before taking measurements.

#### STORAGE PROCEDURE

To minimize clogging and assure a quick response time, the glass bulb and the junction should be kept moist and not allowed to dry out. Replace the solution in the protective cap with a few drops of **HI 70300** or **HI 80300** Storage Solution or, in its absence, Filling Solution (**HI 7071** or **HI 8071** for single junction and **HI 7082** or **HI 8082** for double junction electrodes). Follow the Preparation Procedure before taking measurements.

Note: NEVER STORE THE ELECTRODE IN DISTILLED OR DEIONIZED WATER.

#### PERIODIC MAINTENANCE

Inspect the electrode and the cable. The cable used for connection to the instrument must be intact and there must be no points of broken insulation on the cable or cracks on the electrode stem or bulb. Connectors must be perfectly clean and dry. If any scratches or cracks are present, replace the electrode. Rinse off any salt deposits with water.

#### For refillable electrodes:

Refill the reference chamber with fresh electrolyte (**HI 7071** or **HI 8071** for single junction and **HI 7082** or **HI 8082** for double junction electrodes). Allow the electrode to stand upright for 1 hour. Follow the Storage Procedure above.

#### **CLEANING PROCEDURE**

- General Soak in Hanna **HI 7061** or **HI 8061** General Cleaning Solution for approximately ½ hour.
- Protein Soak in Hanna HI 7073 or HI 8073 Protein Cleaning Solution for 15 minutes.
- Inorganic Soak in Hanna HI 7074 Inorganic Cleaning Solution for 15 minutes.
- Oil/grease Rinse with Hanna **HI 7077** or **HI 8077** Oil and Fat Cleaning Solution.

**IMPORTANT:** After performing any of the cleaning procedures, rinse the electrode thoroughly with distilled water, refill the reference chamber with fresh electrolyte (not necessary for gel-filled electrodes) and soak the electrode in **HI 70300** or **HI 80300** Storage Solution for at least 1 hour before taking measurements.

| SYMPTOMS                                                                                   | PROBLEM                                                                              | SOLUTION                                                                                                    |
|--------------------------------------------------------------------------------------------|--------------------------------------------------------------------------------------|----------------------------------------------------------------------------------------------------|
| Slow response/excessive<br>drift.                                                          | Dirty pH electrode.                                                                  | Clean the electrode<br>and then soak the tip<br>in <b>HI 7061</b> or <b>HI 8061</b><br>for 30 minutes.                                                                                                    |
| Readings fluctuate up<br>and down (noise).                                                 | Clogged/dirty junction.<br>Low electrolyte level<br>(refillable electrodes<br>only). | Clean the electrode.<br>Refill with fresh solution<br>(for refillable electrodes<br>only). Check cable and<br>connectors.                                                                                                    |
| The meter does not<br>accept the buffer<br>solution for<br>calibration.                    | Dirty electrode or contaminated buffer.                                              | Follow the cleaning<br>procedure. If still no<br>results, replace the<br>electrode. Replace buffer.                                                                                                    |
| If the display shows:<br>"pH" and " -2.00" or<br>"16.00" blinking.                         | Out of range in the pH scale.                                                        | <ul> <li>a) Verify that the electrode is connected.</li> <li>b) Verify that the shipping cap has been removed.</li> <li>c) Recalibrate the meter.</li> <li>d) Make sure the pH sample is in the specified range.</li> <li>e) Check electrolyte level and general state of the electrode.</li> </ul> |
| If the display shows:<br>" <b>mV</b> " and " <b>-2000</b> " or<br>" <b>2000</b> " blinking | Out of range in the<br>mV scale.                                                     | Verify that the electrode is connected.                                                                                                    |
| The meter does not<br>work with the<br>temperature probe.                                  | Broken temperature probe.<br>Wrong temperature<br>probe used.                        | Replace the temperature probe.                                                                                                    |
| The meter fails to<br>calibrate or gives<br>faulty readings.                               | Broken pH electrode.                                                                 | Replace the electrode.                                                                                                    |
| At startup the meter<br>displays all LCD tags<br>permanently.                              | One of the keys is<br>stuck.                                                         | Check the keyboard or contact the vendor.                                                                                                    |
| " <b>Err xx</b> " error<br>message displayed.                                              | Internal error.                                                                      | Power off the meter and<br>then power it on. If the<br>error persists, contact the<br>vendor.                                                                                                    |

## TROUBLESHOOTING GUIDE

## TEMPERATURE CORRELATION FOR pH SENSITIVE GLASS

The resistance of glass electrodes partially depends on the temperature. The lower the temperature, the higher the resistance. It takes more time for the reading to stabilize if the resistance is higher. In addition, the response time will suffer to a greater degree at temperatures below 25 °C.

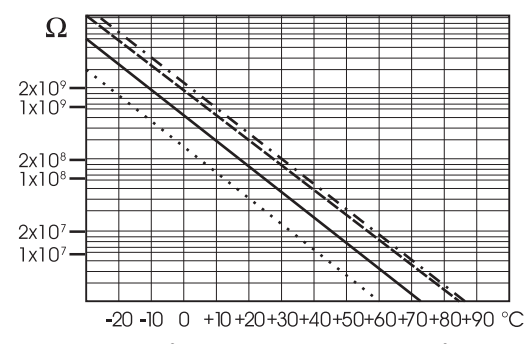

Since the resistance of the pH electrode is in the range of 50-200 Mohm, the current across the membrane is in the pico Ampere range. Large currents can disturb the calibration of the electrode for many hours.

For these reasons high humidity environments, short circuits and static discharges are detrimental to a stable pH reading.

The pH electrode's life also depends on the temperature. If constantly used at high temperatures, the electrode life is drastically reduced. **Typical Electrode Life** 

| Ambient Temperature | 1 — 3 years        |
|---------------------|--------------------|
| 90 °C               | Less than 4 months |
| 120 °C              | Less than 1 month  |

#### Alkaline Error

High concentrations of sodium ions interfere with readings in alkaline solutions. The pH at which the interference starts to be significant depends upon the composition of the glass. This interference is called alkaline error and causes the pH to be underestimated. Hanna's glass formulations have the indicated characteristics.

| Sodium Ion Correction for the Glass at 20-25 °C |       |       |  |  |
|-------------------------------------------------|-------|-------|--|--|
| Concentration                                   | pH    | Error |  |  |
| 0.1 Mol L <sup>-1</sup> Na+                     | 13.00 | 0.10  |  |  |
|                                                 | 13.50 | 0.14  |  |  |
|                                                 | 14.00 | 0.20  |  |  |
|                                                 | 12.50 | 0.10  |  |  |
|                                                 | 13.00 | 0.18  |  |  |
| 1.0 Mol L <sup>-1</sup> Na+                     | 13.50 | 0.29  |  |  |
|                                                 | 14.00 | 0.40  |  |  |

## ACCESSORIES

pH BUFFER SOLUTIONS HI 5003P pH 3.00 Buffer Sachets, 20 mL, 25 pcs HI 70004P pH 4.01 Buffer Sachets, 20 mL, 25 pcs HI 70007P pH 7.01 Buffer Sachets, 20 mL, 25 pcs HI 70010P pH 10.01 Buffer Sachets, 20 mL, 25 pcs HI 5003 pH 3.00 Buffer Solution, 500 mL HI 7001L pH 1.68 Buffer Solution, 500 mL HI 7004L pH 4.01 Buffer Solution, 500 mL HI 7006L pH 6.86 Buffer Solution, 500 mL HI 7007L pH 7.01 Buffer Solution, 500 mL HI 7009L pH 9.18 Buffer Solution, 500 mL HI 7010L pH 10.01 Buffer Solution, 500 mL HI 8004L pH 4.01 Buffer Solution in FDA approved bottle, 500 mL HI 8006L pH 6.86 Buffer Solution in FDA approved bottle, 500 mL HI 8007L pH 7.01 Buffer Solution in FDA approved bottle, 500 mL HI 8009L pH 9.18 Buffer Solution in FDA approved bottle, 500 mL HI 8010L pH 10.01 Buffer Solution in FDA approved bottle, 500 mL **ELECTRODE STORAGE SOLUTIONS** HI 70300L Storage Solution, 500 mL HI 80300L Storage Solution in FDA approved bottle, 500 mL **ELECTRODE CLEANING SOLUTIONS** HI 70000P Electrode Rinse Sachets, 20 mL, 25 pcs HI 700635P Cleaning Solution for Wine Deposits, 20 mL, 25 pcs HI 700636P Cleaning Solution for Wine Stains, 20 mL, 25 pcs HI 700635L Cleaning Solution for Wine Deposits, 460 mL HI 700636L Cleaning Solution for Wine Stains, 460 mL, 25 pcs HI 7061L General Cleaning Solution, 500 mL Protein Cleaning Solution, 500 mL HI 7073L Inorganic Cleaning Solution, 500 mL HI 7074L Oil & Fat Cleaning Solution, 500 mL HI 7077L General Cleaning Solution in FDA approved bottle, 500 mL HI 8061L Protein Cleaning Solution in FDA approved bottle, 500 mL HI 8073L HI 8077L Oil & Fat Cleaning Solution in FDA approved bottle, 500 mL **ELECTRODE REFILL ELECTROLYTE SOLUTIONS** HI 7071 3.5M KCl + AgCl Electrolyte, 4x30 mL, for single junctionelectrodes HI 7072 1M KNO, Electrolyte, 4x30 mL HI 7082 3.5M KCl Electrolyte, 4x30 mL, for double junction electrodes 3.5M KCl + AgCl Electrolyte in FDA approved bottle, 4x30 HI 8071 mL, for single junction electrodes HI 8072 1M KNO, Electrolyte in FDA approved bottle, 4x30 mL HI 8082 3.5M KCl Electrolyte in FDA approved bottle, 4x30 mL, for double junction electrodes.

#### **ORP PRETREATMENT SOLUTIONS**

HI 7091LReducing Pretreatment Solution, 500 mLHI 7092LOxidizing Pretreatment Solution, 500 mL

#### **pH ELECTRODES**

All electrodes with code ending with P are supplied with BNC & pin connector and 1 m  $(3.3^{\prime})$  cable, as shown below.

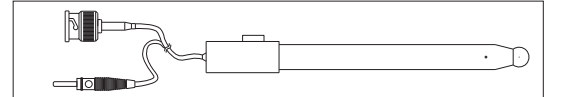

HI 1043P; Use: strong acid/alkali.

Glass-body, double junction, refillable, combination pH electrode. HI 1053P; Use: emulsions.

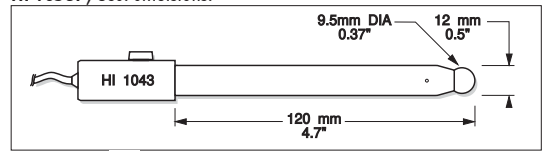

Glass-body, triple ceramic, conic shape, refillable, combination pH electrode. HI 1131P; Use: general purpose.

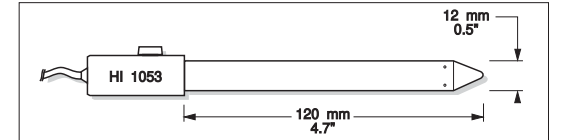

Glass-body, single junction, refillable, combination pH electrode. HI 1083P; Use: biotechnology, micro titration.

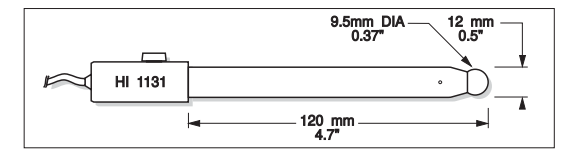

Glass-body, micro, Viscolene, nonrefillable, combination pH electrode.

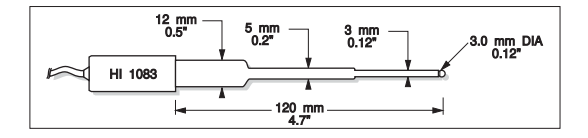

HI 1048P; Use: wine measurements.

Glass-body, refillable pH electrode with open junction, (PTFE) collar.

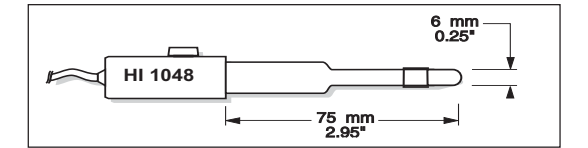

#### **ORP ELECTRODES**

HI 3131P; Use: titration.

Glass-body, refillable, combination platinum ORP electrode.

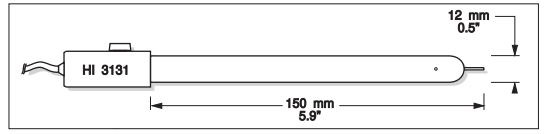

Consult the Hanna General Catalog for more electrodes with BNC and pin connectors.

# EXTENSION CABLE FOR SCREW-TYPE ELECTRODES (SCREW TO BNC ADAPTER)

- HI 7855/1 Extension cable 1 m (3.3') long
- HI 7855/3 Extension cable 3 m (9.9') long

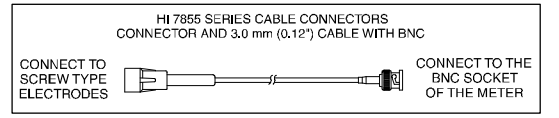

#### **OTHER ACCESSORIES**

HI 710005 Voltage adapter from 115 VAC to 12 VDC (USA plug) HI 710006 Voltage adapter from 230 VAC to 12 VDC (European plug) HI 710012 Voltage adapter from 240 VAC to 12 VDC (UK plug) Voltage adapter from 230 VAC to 12 VDC (South Africa HI 710013 plug) HI 710014 Voltage adapter from 230 VAC to 12 VDC (Australia plug) pH and ORP electrode simulator with 1 m (3.3') coaxial HI 8427 cable ending in female BNC connectors HI 931001 pH and ORP electrode simulator with LCD and 1 m (3.3') coaxial cable ending in female BNC connectors HI 7662 Temperature probe with 1 m (3.3') cable

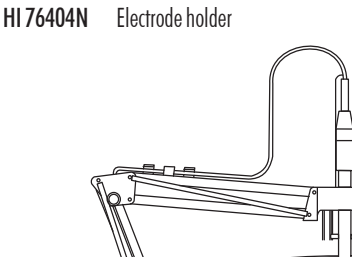

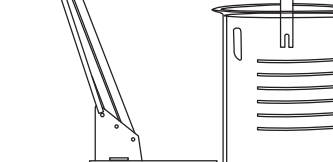

HI 92000 Windows® compatible software.

#### **RECOMMENDATIONS FOR USERS**

Before using these products, make sure they are entirely suitable for the environment in which they are used.

Operation of these instruments in residential areas could cause unacceptable interferences to radio and TV equipment, requiring the operator to follow all necessary steps to correct interferences.

The glass bulb at the end of the pH electrode is sensitive to electrostatic discharges. Avoid touching this glass bulb at all times.

During operation, ESD wrist straps should be worn to avoid possible damage to the electrode by electrostatic discharges.

Any variation introduced by the user to the supplied equipment may degrade the instruments' EMC performance.

To avoid electrical shock, do not use these instruments when voltages at the measurement surface exceed 24 VAC or 60 VDC.

To avoid damage or burns, do not perform any measurement in microwave ovens.

Windows® is registered Trademark of "Microsoft Co."

Hanna Instruments reserves the right to modify the design, construction and appearance of its products without advance notice.

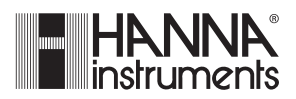

Hanna Instruments Inc. Highland Industrial Park 584 Park East Drive Woonsocket RI 028985 USA

Local Sales and Customer Service office

Hanna Instruments United States Inc. Highland Industrial Park 584 Park East Drive Woonsocket RI 028985 USA Tel. (800) 426 6287 Fax (401) 765 7575 www.hannainst.com/usa

> Technical Support for customers Telephone (800) 426 6287 Fax (401) 765 7575 E-mail tech@hannainst.com

Printed in Romania, EU

MAN2222 04/09